## **Educator License Informational System**

#### Log into your ELIS (Educator License Informational System)

- 1. On the internet, go to http://www.isbe.net or Google ISBE
- 2. Click on ELIS/Educator Credentials (Tab under ISBE Header)

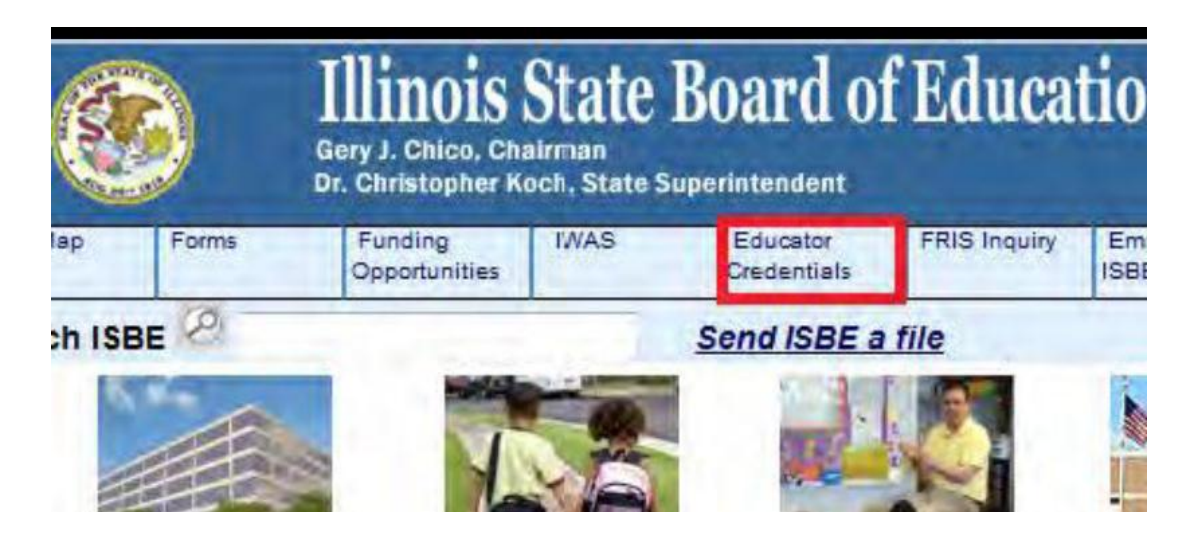

3. Click on the Educator Access link

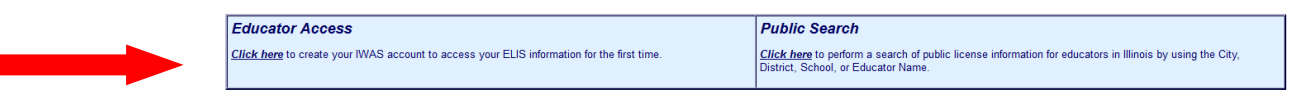

4. If you are a first time user of the ELIS or Have not accessed your account since September 2014: Click on the Former ECS Users Click Here for Access to the ELIS System link and create a log in and password

|                    | Illinois State B                                                                   | oard of Education<br>istopher A. Koch, State Superintendent                                                |
|--------------------|------------------------------------------------------------------------------------|----------------------------------------------------------------------------------------------------|
| WAS FOR EDUCATOR   | S IWAS FOI EDUCATORS IWAS                                                          | for EDUCATORS IWAS for EDUCATORS                                                                           |
| ISBE Home          | Already have an account? Login Here:                                               | FORMER ECS USERS CLICK HERE FOR FIRST<br>TIME ACCESS TO THE ELIS SYSTEM                                    |
| Home               | Login Name                                                                         | ELIS (Educator Licensure Information System) is                                                            |
| Sign Up Now        | Password                                                                           | now replacing ECS (Educator Certification<br>System).                                                      |
| Get Password       | LOG IN                                                                             | You will be directed to create an IWAS for<br>Educators account to instantly access ELIS and               |
| Contact ROE        |                                                                                    | view your credentials. After successfully creating<br>your account, you will be able to log in on the left |
| Help               |                                                                                    | side of this page anytime to access your<br>information.                                                   |
| NAS User Guide 🤣   | Get Password?                                                                      | Need Help?                                                                                                 |
| WAS Training Video | If you have forgotten your login name or password, click                           | If you need help with logging in, the sign up procedure or your                                            |
|                    | on the linit below.                                                                | passward, please click on the link below.                                                                  |
|                    | Find Login/Password                                                                | Нер                                                                                                    |
|                    | This web site has been optimized for Internet Explorer 9.0<br>of these browsers by | a above / Finefax 18,6 or allove. You can download the latest version<br>clicking on the following icons.  |
|                    |                                                                                    |                                                                                                    |

From this page you can click on the "Continue" button to access a list of the available ISBE Internetbased systems.

Continue >>

## **Review your Account-**

|                                                                                      |                                     |                                                                                                    | · · · · · · · · · · · · · · · · · · ·                                                         |                                                                                                    |                                                                              |                                                                                                    |                                                                                                    |                                                           |                              |                                                      |                                                                |                                                  |           |
|--------------------------------------------------------------------------------------|-------------------------------------|----------------------------------------------------------------------------------------------------|-----------------------------------------------------------------------------------------------|----------------------------------------------------------------------------------------------------|------------------------------------------------------------------------------|----------------------------------------------------------------------------------------------------|----------------------------------------------------------------------------------------------------|-----------------------------------------------------------|------------------------------|------------------------------------------------------|----------------------------------------------------------------|--------------------------------------------------|-----------|
| Favorites                                                                            | 🌾 😬 Ma                              | naging Employees from 💈                                                                                                    | E2 SPAM 🚾 GPPA                                                                                | Contact Information                                                                                                    | on 🔝 Suggeste                                                                | ed Sites 🔻 🔮 To I                                                                                                    | Uncertainty 8                                                                                                    | k Beyond                                                  | 😥 W                          | Veb Slice Gallery                                    | S ZAMETKI                                                      | N ALAN[au] - Pub                                 |           |
| Illinois St                                                                          | ate Board of                        | Educatio                                                                                                    |                                                                                               |                                                                                                    |                                                                              |                                                                                                    |                                                                                                    |                                                           |                              |                                                      | - 🔊 - 🖃                                                        | 🛚 👘 🔻 Page 🔻 Saf                                 | iety 🔻 Ta |
|                                                                                      |                                     |                                                                                                    |                                                                                               |                                                                                                    | a                                                                            | lick Here to Edit Educator                                                                                                    |                                                                                                    |                                                           |                              |                                                      |                                                                |                                                  |           |
|                                                                                      |                                     |                                                                                                    |                                                                                               |                                                                                                    |                                                                              |                                                                                                    |                                                                                                    |                                                           |                              |                                                      |                                                                |                                                  |           |
|                                                                                      |                                     |                                                                                                    |                                                                                               |                                                                                                    |                                                                              |                                                                                                    |                                                                                                    |                                                           |                              | -                                                    |                                                                |                                                  |           |
| Licenses                                                                             |                                     |                                                                                                    |                                                                                               |                                                                                                    |                                                                              |                                                                                                    |                                                                                                    |                                                           |                              |                                                      |                                                                |                                                  |           |
| Show All                                                                             |                                     |                                                                                                    |                                                                                               |                                                                                                    |                                                                              |                                                                                                    |                                                                                                    |                                                           |                              |                                                      |                                                                |                                                  |           |
| Select                                                                               | License ID                          | License                                                                                                    | Status Code                                                                                   | Status Desc                                                                                                    | Entitlement                                                                  | Application Date                                                                                                    | Issued                                                                                                    | Expires                                                   |                              | ROE Registered T                                     | ru Registe                                                     | (                                                |           |
| Select                                                                               | 1901937                             | Professional Educator Lic                                                                                                    | ense I                                                                                        | Issued                                                                                                    |                                                                              |                                                                                                    | 07/01/2013                                                                                                    | 06/3                                                      | 30/2016                      | 56 20                                                | 6 Register                                                     | in an Additional Region                          |           |
| Endorseme                                                                            | tt Group                            | Description<br>Elementary Education                                                                                                    | Grade<br>Kindergarter                                                                         | Illinois<br>n through Grade 9                                                                                                    | Status Description                                                           | mam / Endorsements                                                                                                    | Expires                                                                                                    | d License<br>Major?<br>Yes                                | Illinois App                 | roved Program?<br>Yes                                | Endorsement?                                                   | Entitlement                                      | Applicat  |
| Endorseme                                                                            | It Group                            | Description<br>Elementary Education<br>Language Arts<br>Self Contained General Educatio                                                                              | Grade<br>Kindergarter<br>Junior HS - Gra<br>n Kindergarter                                    | Illinois<br>n through Grade 9<br>de 5 through Grade 8<br>n through Grade 9                                                               | Status Description<br>Status Description<br>Issued<br>Issued<br>Issued       | ram / Endorsements<br>07/01/2013<br>07/01/2013<br>07/01/2013                                                                      | Expires<br>06/30/2016<br>06/30/2016<br>06/30/2016                                                                                                    | Major?<br>Yes<br>No<br>Yes                                | Illinois App                 | roved Program?<br>Yes<br>No<br>No                    | Endorsement?<br>No<br>Yes<br>Yes                               | Entitlement                                      | Applicat  |
| Endorseme                                                                            | It Group                            | Description<br>Elementary Education<br>Language Arts<br>Self Centained General Educatio<br>Social Science<br>General Administrative                                  | Grade<br>Kindergatte<br>Junior HS - Gra<br>N Kindergatte<br>Junior HS - Gra                   | Illinois<br>n through Grade 9<br>de 5 through Grade 8<br>n through Grade 9<br>de 5 through Grade 8<br>through Grade 12                   | Approved Progr<br>Status Descriptio<br>Issued<br>Issued<br>Issued<br>Issued  | ram / Endorsements<br>07/01/2013<br>07/01/2013<br>07/01/2013<br>07/01/2013<br>07/01/2013                                          | For Selected     Expires     06/30/2016     06/30/2016     06/30/2016     06/30/2016     06/30/2016     06/30/2016                                                                | History Major?<br>Major?<br>Yes<br>No<br>Yes<br>No        | Illinois App                 | roved Program?<br>Yes<br>No<br>No<br>No<br>Yes       | Endorsement?<br>No<br>Yes<br>Yes<br>Yes                        | Entitlement                                      | Applicat  |
| Endorsemen                                                                           | t Group                             | Description<br>Elementary Education<br>Language Arts<br>Self Contained General Educatio<br>Social Science<br>General Administrative                                  | Grade<br>Kindergarte<br>Junior HS - Gra<br>Junior HS - Gra<br>Kindergarten                    | Illinois<br>n through Grade 9<br>de 5 through Grade 8<br>n through Grade 9<br>de 5 through Grade 8<br>through Grade 12                   | Approved Progr<br>Status Description<br>Issued<br>Issued<br>Issued<br>Issued | ram / Endorsements<br>an Issued<br>07/01/2013<br>07/01/2013<br>07/01/2013<br>07/01/2013                                           | Expires<br>05/30/2016<br>06/30/2016<br>06/30/2016<br>06/30/2016<br>06/30/2016                                                                                                    | d License<br>Major?<br>Yes<br>No<br>Yes<br>No<br>No       | Illinois App                 | roved Program?<br>Yes<br>No<br>No<br>No<br>Yes       | Endorsement?<br>No<br>Yes<br>Yes<br>Yes                        | Entitlement<br>IL-GSU (05/07/2004)               | Applicat  |
| Endorsemer                                                                           | t Group                             | Description<br>Elementary Education<br>Language Arts<br>Self Contained General Educatio<br>Social Science<br>General Administrative                                  | Grade<br>Kindergarter<br>Junior HS - Gra<br>n Kindergarter<br>Junior HS - Gra<br>Kindergarter | Illinois<br>n through Grade 9<br>de 5 through Grade 8<br>n through Grade 9<br>de 5 through Grade 8<br>through Grade 12                   | Approved Progr<br>Status Description<br>Issued<br>Issued<br>Issued<br>Issued | ram / Endorsements<br>07/01/2013<br>07/01/2013<br>07/01/2013<br>07/01/2013<br>07/01/2013                                          | Expires<br>06/30/2016<br>06/30/2016<br>06/30/2016<br>06/30/2016<br>06/30/2016                                                                                                    | d License<br>Major?<br>Yes<br>No<br>Yes<br>No<br>No       | Illinois App                 | roved Program?<br>Yes<br>No<br>No<br>No<br>Yes       | Endorsement?<br>No<br>Yes<br>Yes<br>Yes<br>Yes                 | Entitlement<br>IL-GSU (05/07/2004)               | Applicat  |
| Endorsemer                                                                           | t Group                             | Description<br>Elementary Education<br>Language Arts<br>Setf Centained General Educatio<br>Social Science<br>General Administrative                                  | Grade<br>Kindergate<br>Junior HS - Gra<br>Mindergate<br>Junior HS - Gra<br>Kindergaten        | Illinois<br>n through Grade 9<br>de 5 through Grade 8<br>n through Grade 9<br>de 5 through Grade 8<br>through Grade 12                   | Approved Progr<br>Status Description<br>Issued<br>Issued<br>Issued<br>Issued | ram / Endorsements<br>07/01/2013<br>07/01/2013<br>07/01/2013<br>07/01/2013<br>07/01/2013                                          | Expires         OS/30/2016           06/30/2016         06/30/2016           06/30/2016         06/30/2016           06/30/2016         06/30/2016                                | d License<br>Major?<br>Yes<br>No<br>Yes<br>No<br>No       | Illinois App                 | roved Program?<br>Yes<br>No<br>No<br>Yes             | Endorsement?<br>No<br>Yes<br>Yes<br>Yes<br>Yes                 | Entitlement                                      | Applica   |
| Endorsemer<br>Approvals<br>Approval Co                                               | t Group E                           | Description<br>Elementary Education<br>Language Arts<br>Self Contained General Educatio<br>Social Science<br>General Administrative<br>Approval                      | Grade<br>Kindergate<br>Junior HS - Gra<br>Junior HS - Gra<br>Kindergaten<br>District Code     | Illinois<br>n through Grade 9<br>de 5 through Grade 8<br>n through Grade 9<br>de 5 through Grade 12<br>Application R                     | Approved Progr<br>Status Description<br>Issued<br>Issued<br>Issued<br>Issued | ram / Endorsements<br>an issued<br>07/01/2013<br>07/01/2013<br>07/01/2013<br>07/01/2013<br>07/01/2013                             | Expires         OS/30/2016           06/30/2016         06/30/2016           06/30/2016         06/30/2016           06/30/2016         06/30/2016                                | d License Major? Yes No Yes No No No                      | Illinois App                 | roved Program?<br>Yes<br>No<br>No<br>No<br>Yes<br>te | Endorsement?<br>No<br>Yes<br>Yes<br>Yes<br>Yes                 | Entitlement<br>IL-GSU (05:07/2004)<br>End Date   | Applicat  |
| Endorsemer<br>Approvals<br>Approval Co<br>No Records                                 | t Group C                           | Description<br>Elementary Education<br>Language Arts<br>Solf Contained General Educatio<br>Social Science<br>General Administrative                                  | Grade<br>Kindergate<br>Junior HS - Gra<br>Junior HS - Gra<br>Kindergate<br>District Code      | Illinois<br>n through Grade 9<br>de 5 through Grade 9<br>de 5 through Grade 9<br>through Grade 12<br>Application R                       | Approved Progr<br>Status Description<br>Issued<br>Issued<br>Issued<br>Issued | ram / Endorsements<br>m Issued<br>07/01/2013<br>07/01/2013<br>07/01/2013<br>07/01/2013<br>07/01/2013<br>07/01/2013                | For Selected           Expires           06/30/2016           06/30/2016           06/30/2016           06/30/2016           06/30/2016           06/30/2016           06/30/2016 | d License<br>Yes<br>No<br>Yes<br>No<br>No                 | Illinois App                 | roved Program?<br>Yes<br>No<br>No<br>Yes<br>te       | Endorsement?<br>No<br>Yes<br>Yes<br>Yes<br>Yes                 | Entitlement<br>IL-GSU (05:07/2004)<br>End Date   | Applis    |
| Endorsemer<br>Approvals<br>Approvals<br>No Records                                   | t Group E                           | Approved Approved Approved Approved Approved Approved Approved Approved                                                                                              | Crade<br>Kindergate<br>Julioi 15 - Gra<br>Julioi 15 - Gra<br>Julioi r 15 - Gra<br>Kindergaten | Illinois<br>n through Grade 9<br>de 5 through Grade 8<br>de 5 through Grade 8<br>de 5 through Grade 12<br>Application R                  | Approved Progr<br>Status Description<br>Issued<br>Issued<br>Issued           | ram / Endorsements<br>m Issued<br>07/01/2013<br>07/01/2013<br>07/01/2013<br>07/01/2013<br>07/01/2013<br>Statu                     | For Selected           D6/30/2016           06/30/2016           06/30/2016           06/30/2016           06/30/2016           06/30/2016           06/30/2016                   | d License<br>Najor?<br>Yes<br>No<br>Yes<br>No<br>No       | Illinois Appa                | roved Program?<br>Yes<br>No<br>No<br>No<br>Yes       | Endorsement?<br>No<br>Yes<br>Yes<br>Yes                        | Entitlement IL-GSU (05/07/2004) End Date         | Applica   |
| Endorsemen<br>Approvals<br>Approval Co<br>No Records                                 | t Group E                           | Approval Approval Approval Approval Approval                                                                                                    | Grade<br>Kindergate<br>Junior HS - Gra<br>In Kindergate<br>Junior HS - Gra<br>Kindergaten     | Illinois<br>through Grade 9<br>de 5 through Grade 8<br>de 5 through Grade 9<br>de 5 through Grade 9<br>Application R<br>Application R    | Approved Progr<br>Status Description<br>Issued<br>Issued<br>Issued<br>Issued | ram / Endorsements<br>n Issued<br>07/01/2013<br>07/01/2013<br>07/01/2013<br>07/01/2013<br>07/01/2013<br>Statu                     | s For Selected<br>D6/30/2016<br>06/30/2016<br>06/30/2016<br>06/30/2016<br>06/30/2016                                                                                              | d License<br>Major?<br>Yes<br>No<br>Yes<br>No<br>No       | Illinois App                 | roved Program?<br>Yes<br>No<br>No<br>No<br>Yes<br>te | Endorsement?<br>No<br>Yes<br>Yes<br>Yes                        | Entitlement<br>IL-OSU (0507/2004)<br>End Date    | Applica   |
| Endorsemen<br>Approvals<br>Approvals<br>No Records<br>Designations<br>Source         | t Group II<br>be<br>Found<br>Status | Description Description Language Arts Soft Contained General Educatio Social Scence General Administrative Approval Endorsement                                      | Grade<br>Kindergate<br>Junior HS - Gra<br>Junior HS - Gra<br>Kindergaten<br>District Code     | Illinois<br>In through Grade 9<br>de 5 through Grade 9<br>de 5 through Grade 9<br>de 5 through Grade 9<br>Application R<br>Application R | Approved Progr<br>Status Description<br>Issued<br>Issued<br>Issued           | ram / Endorsements<br>n Issued<br>070102013<br>070102013<br>070102013<br>070102013<br>070102013<br>070102013<br>Statu<br>Statu    | For Selected<br>Expires 06/30/2016<br>06/30/2016<br>06/30/2016<br>06/30/2016<br>06/30/2016<br>06/30/2016                                                                          | d License<br>Major?<br>Yes<br>No<br>Yes<br>No<br>No<br>No | Illinois App<br>GGranted Dat | roved Program?<br>Yes<br>No<br>No<br>No<br>Yes       | Endorsement? No<br>Yes<br>Yes<br>Yes<br>Yes                    | Entitlement<br>L-GSU (05:07/2004)<br>End Date    | Applicat  |
| Endorsemen<br>Approvals<br>Approvals<br>No Records<br>Designations<br>Source<br>ISBE | te Group E Status                   | Description Elementary Education Language Arts Self Contained General Educatio Social Science General Administrative Approval Endorsement I Principal Evaluator - Gr | Grade<br>Kindergatte<br>Julioi 15: Gra<br>Nindergatte<br>Kindergatte<br>District Code         | Illinois<br>e through Grade 9<br>de 5 through Grade 8<br>through Grade 9<br>de 5 through Grade 12<br>Apprilcation R                      | Approved Progr<br>Status Description<br>Issued<br>Issued<br>Issued<br>Issued | ram / Endorsements<br>in issued<br>07/01/2013<br>07/01/2013<br>07/01/2013<br>07/01/2013<br>07/01/2013<br>07/01/2013<br>07/01/2013 | For Selected           Expires           06/30/2016           06/30/2016           06/30/2016           06/30/2016           06/30/2016           06/30/2016                      | d License<br>No<br>Yes<br>No<br>No<br>Proval Denied       | Illinois App                 | roved Program?<br>Yes<br>No<br>No<br>No<br>Yes       | Endorsement?<br>No<br>Yes<br>Yes<br>Yes<br>Yes<br>Sear<br>Z012 | Entitlement IL-OSU (05:07/2004) End Date Expires | Applica   |

- Check your *Expires* verses *Registered through Date* they need to match. If your
   Expiration date is after your Registered through Date You owe additional registration fees to prevent your license from lapsing. Pay your registration fees to Adams/Pike ROE, ROE 1.
- Be sure you are Registered in Adams/Pike ROE Check both places. Add Adams/Pike ROE as a Region if you are not currently Registered in Adams/Pike ROE.

| + Micau Env                                                                                                    | poitos Tools H        | de                                                                                                    |                                                                                                    |                                                                                                    |                    |                                                                                |                                                                 |                                                                                                    |                                                                                                    |                                                                                                    |                        |                                                                                                    |                                                                                              |
|----------------------------------------------------------------------------------------------------|-----------------------|----------------------------------------------------------------------------------------------------|----------------------------------------------------------------------------------------------------|----------------------------------------------------------------------------------------------------|--------------------|--------------------------------------------------------------------------------|-----------------------------------------------------------------|----------------------------------------------------------------------------------------------------|----------------------------------------------------------------------------------------------------|----------------------------------------------------------------------------------------------------|------------------------|----------------------------------------------------------------------------------------------------|----------------------------------------------------------------------------------------------|
| it view rav                                                                                                    | ontes tools me        | ab                                                                                                    |                                                                                                    |                                                                                                    |                    |                                                                                |                                                                 |                                                                                                    |                                                                                                    |                                                                                                    |                        |                                                                                                    |                                                                                              |
| ses                                                                                                    |                       |                                                                                                    |                                                                                                    |                                                                                                    |                    |                                                                                |                                                                 |                                                                                                    |                                                                                                    |                                                                                                    |                        |                                                                                                    |                                                                                              |
| w All                                                                                                    |                       |                                                                                                    |                                                                                                    |                                                                                                    |                    |                                                                                |                                                                 |                                                                                                    |                                                                                                    |                                                                                                    |                        |                                                                                                    |                                                                                              |
| lect License II                                                                                                    | D License             |                                                                                                    | Status Code                                                                                                    | Status Desc                                                                                                    | Entitlement        | Application Date                                                               | Issued                                                          | Expires                                                                                                    | ROE                                                                                                    | Registered Thru                                                                                                    | Register               |                                                                                                    |                                                                                              |
| Select 5500                                                                                                    | 27 Profes             | sional Educator License                                                                                                    | 1                                                                                                    | Issued                                                                                                    |                    |                                                                                | 07/01/2013                                                      | 06/30/2018                                                                                                  | 15                                                                                                    | 2013                                                                                                    | Register in an Additio | onal Region                                                                                                    |                                                                                              |
|                                                                                                    |                       |                                                                                                    |                                                                                                    |                                                                                                    |                    |                                                                                |                                                                 |                                                                                                    |                                                                                                    |                                                                                                    |                        |                                                                                                    |                                                                                              |
| is Approved Progr                                                                                                    | am/Endorsements       |                                                                                                    |                                                                                                    |                                                                                                    |                    |                                                                                |                                                                 |                                                                                                    |                                                                                                    |                                                                                                    |                        |                                                                                                    |                                                                                              |
|                                                                                                    |                       |                                                                                                    |                                                                                                    | Illing                                                                                                    | ois Approved F     | Program / Endorse                                                              | ments For Selected                                              | License                                                                                                    |                                                                                                    |                                                                                                    |                        |                                                                                                    |                                                                                              |
| escription                                                                                                    |                       |                                                                                                    | Grad                                                                                                    | e                                                                                                    |                    |                                                                                | Status Description                                              |                                                                                                    | Issued                                                                                                    |                                                                                                    | Entitlement            | Application Date                                                                                                    |                                                                                              |
|                                                                                                    | NBPTS: Early Adole    | scence/Generalist                                                                                                    |                                                                                                    | Kinde                                                                                                    | rgarten through Gr | ade 9                                                                          | la                                                              | ssued                                                                                                    |                                                                                                    | 01/17/2008                                                                                                    |                        |                                                                                                    |                                                                                              |
|                                                                                                    |                       |                                                                                                    |                                                                                                    |                                                                                                    |                    |                                                                                |                                                                 |                                                                                                    |                                                                                                    |                                                                                                    |                        |                                                                                                    |                                                                                              |
| rovals                                                                                                    |                       |                                                                                                    |                                                                                                    |                                                                                                    |                    |                                                                                |                                                                 |                                                                                                    |                                                                                                    |                                                                                                    |                        |                                                                                                    |                                                                                              |
|                                                                                                    |                       |                                                                                                    |                                                                                                    |                                                                                                    |                    |                                                                                |                                                                 |                                                                                                    |                                                                                                    |                                                                                                    |                        |                                                                                                    |                                                                                              |
| proval Code                                                                                                    |                       | Approval                                                                                                    | District Code                                                                                                    | Applicatio                                                                                                    | on Received        |                                                                                | Status Ap                                                       | proval Denied/Granted                                                                                       | Date                                                                                                    |                                                                                                    | End Date               |                                                                                                    |                                                                                              |
| Records Found                                                                                                    |                       |                                                                                                    |                                                                                                    |                                                                                                    |                    |                                                                                |                                                                 |                                                                                                    |                                                                                                    |                                                                                                    |                        |                                                                                                    |                                                                                              |
|                                                                                                    |                       |                                                                                                    |                                                                                                    |                                                                                                    |                    |                                                                                |                                                                 |                                                                                                    |                                                                                                    |                                                                                                    |                        |                                                                                                    |                                                                                              |
| urce                                                                                                    | Status                | Endorsement                                                                                                    |                                                                                                    | Grade                                                                                                    | Ca                 | ndidate Number                                                                 |                                                                 | Iss                                                                                                    | ie Year                                                                                                    |                                                                                                    | Expires                |                                                                                                    |                                                                                              |
| ource                                                                                                    | Status                | Endorsement                                                                                                    |                                                                                                    | Gradu                                                                                                    | Ca                 | ndidate Number                                                                 |                                                                 | Iss                                                                                                    | ie Year                                                                                                    |                                                                                                    | Expires                |                                                                                                    |                                                                                              |
| purce                                                                                                    | Status                | Endorsement                                                                                                    |                                                                                                    | Grade                                                                                                    | Ca                 | ndidate Number                                                                 |                                                                 | lss                                                                                                    | ie Year                                                                                                    |                                                                                                    | Expires                |                                                                                                    |                                                                                              |
| istration                                                                                                    | Status                | Endorsement                                                                                                    |                                                                                                    | Grade                                                                                                    | Ca                 | ndidate Number                                                                 |                                                                 | lss                                                                                                    | e Year                                                                                                    |                                                                                                    | Expires                |                                                                                                    |                                                                                              |
| urco                                                                                                    | Status                | Endorsement                                                                                                    |                                                                                                    | Grade                                                                                                    | Ca                 | ndidate Number                                                                 | n                                                               | lss                                                                                                    | e Year                                                                                                    |                                                                                                    | Expires                |                                                                                                    |                                                                                              |
| istration                                                                                                    | Status Region Code    | Endorsement                                                                                                    |                                                                                                    | Grade                                                                                                    | Ca                 | ndidate Number Registratio                                                     | n Lice                                                          | Iss                                                                                                    | e Yoar                                                                                                    |                                                                                                    | Expires                | ificate Number                                                                                                    |                                                                                              |
| istration<br>iscal Year<br>2013                                                                                            | Status Region Code    | Endorsement<br>Region<br>05                                                                                                    | Region                                                                                                    | Grade                                                                                                    |                    | ndidate Number Registratio                                                     | n<br>Lice                                                       | iss<br>mse F                                                                                                | ve Year<br>Yofessiona                                                                                                    | Educator License                                                                                                    | Expires                | ificate Number<br>232013                                                                                                   | 81                                                                                           |
| istration<br>iscal Year<br>2013<br>2012                                                                                    | Status<br>Region Code | Endorsement<br>Region<br>05<br>05                                                                                                    | Region<br>Region                                                                                                    | Grade<br>05 North Cook ISC 1<br>105 North Cook ISC 1                                                                                                    | Ca                 | ndidate Number Registratio License Code P P                                    | n<br>Lice<br>EL                                                 | inse<br>F<br>F                                                                                              | rofessiona                                                                                                    | Educator License                                                                                                    | Expires                | ificate Number<br>232013<br>232013                                                                                         | 81                                                                                           |
| iscal Year<br>2013<br>2012<br>2011<br>2012                                                                                 | Status Region Code    | Endorsement<br>05<br>05<br>06                                                                                                    | Region<br>Region<br>Region<br>Region                                                                                                    | Gradb<br>05 North Cook ISC 1<br>05 North Cook ISC 1<br>05 North Cook ISC 1                                                                                                    | Ca                 | ndidate Number Registratio                                                     | n<br>EL<br>EL<br>EL<br>EL                                       | nse<br>F<br>F                                                                                               | rofessiona<br>rofessiona<br>rofessiona                                                                                                    | Educator License<br>Educator License<br>Educator License                                                                                                    | Expires Certi          | ificate Number<br>232013<br>232013<br>23201                                                                                | 81<br>81<br>81                                                                               |
| iscal Year<br>2013<br>2012<br>2011<br>2013<br>2013                                                                         | Status<br>Region Code | Endorsement<br>Region<br>05<br>05<br>06<br>06                                                                                                    | Region<br>Region<br>Region<br>Region<br>Region                                                                                                    | Grace<br>1 05 North Cook ISC 1<br>105 North Cook ISC 1<br>105 North Cook ISC 1<br>105 North Cook ISC 2<br>105 Worth Cook ISC 2                                                                                                    | Ca                 | ndidate Number Registratio License Code P P P P P P P P P P P P P P P P P P P  | n<br>EL Lice<br>EL EL<br>EL EL EL                               | iss<br>inse<br>F<br>F<br>F                                                                                  | vofessiona<br>rofessiona<br>rofessiona<br>rofessiona                                                                                                   | Educator License<br>Educator License<br>Educator License<br>Educator License<br>Educator License                                                                                                    | Expires Certi          | ificate Number<br>232011<br>232011<br>232011                                                                               | 31<br>31<br>31<br>31<br>31<br>31                                                             |
| iscal Year<br>2013<br>2012<br>2011<br>2013<br>2012<br>2011                                                                 | Status Region Code    | Endorsement  Region  05  05  06  06  06  06  06  06  06  06                                                                                                    | Region<br>Region<br>Region<br>Region<br>Region<br>Region                                                                                          | Grade<br>105 North Cook ISC 1<br>105 North Cook ISC 1<br>106 North Cook ISC 2<br>106 West Cook ISC 2<br>106 West Cook ISC 2<br>106 West Cook ISC 2                                                                                                    |                    | ndidate Number Registratio License Code P P P P P P P P P P P P P P P P P P P  | n Lice<br>EL EL<br>EL EL<br>EL EL<br>EL EL                      | Issi<br>Inse<br>F<br>F<br>F<br>F                                                                            | rofessiona<br>rofessiona<br>rofessiona<br>rofessiona<br>rofessiona<br>rofessiona                                                                       | Educator License<br>Educator License<br>Educator License<br>Educator License<br>Educator License                                                                                                    | Expires Certi          | ificate Number<br>23201<br>23201<br>23201<br>23201<br>23201<br>23201<br>23201                                              | 81<br>81<br>81<br>81<br>81<br>81                                                             |
| surce<br>istration<br>2013<br>2012<br>2011<br>2013<br>2012<br>2011<br>2012<br>2011                                         | Status Region Code    | Endorsement  Endorsement  Region  05  05  05  06  06  06  06  07                                                                                                    | Region<br>Region<br>Region<br>Region<br>Region<br>Region<br>Region                                                                                | Grady<br>1 05 North Cook ISC 1<br>105 North Cook ISC 1<br>105 North Cook ISC 1<br>105 North Cook ISC 2<br>106 West Cook ISC 2<br>106 West Cook ISC 2<br>106 West Cook ISC 2                                                                                                    |                    | ndidate Number                                                                 | n Lice<br>EL EL<br>EL EL<br>EL EL<br>EL EL<br>EL                | nse<br>F<br>F<br>F<br>F<br>F<br>F<br>F                                                                      | rofessiona<br>rofessiona<br>rofessiona<br>rofessiona<br>rofessiona<br>rofessiona<br>rofessiona                                                         | Educator License<br>Educator License<br>Educator License<br>Educator License<br>Educator License<br>Educator License<br>Educator License<br>Educator License                                                                                 | Expires Certi          | ificate Number<br>23201<br>23201<br>23201<br>23201<br>23201<br>23201<br>23201                                              | 81<br>81<br>81<br>81<br>81<br>81<br>81<br>81                                                 |
| scal Year<br>2013<br>2012<br>2011<br>2013<br>2012<br>2011<br>2012<br>2011<br>2013<br>2012                                  | Status Region Code    | Endorsement  Endorsement  Region  5  5  5  6  6  6  6  7  7  7                                                                                                    | Region<br>Region<br>Region<br>Region<br>Region<br>Region<br>Region<br>Region                                                                      | Green<br>1 05 North Cook ISC 1<br>1 05 North Cook ISC 1<br>105 North Cook ISC 1<br>105 North Cook ISC 2<br>106 West Cook ISC 2<br>106 West Cook ISC 2<br>107 South Cook ISC 4<br>107 South Cook ISC 4                                                                                                    |                    | ndidate Number Registratio License Code P P P P P P P P P P P P P P P P P P P  | n Lice<br>EL EL<br>EL EL<br>EL EL<br>EL EL<br>EL EL<br>EL       | issi<br>anse<br>F<br>F<br>F<br>F<br>F<br>F<br>F<br>F<br>F<br>F                                              | rofessiona<br>rofessiona<br>rofessiona<br>rofessiona<br>rofessiona<br>rofessiona<br>rofessiona                                                         | Educator License<br>Educator License<br>Educator License<br>Educator License<br>Educator License<br>Educator License<br>Educator License<br>Educator License                                                                                 | Expires Cert           | ificate Number<br>23301<br>23301<br>23301<br>23301<br>23301<br>23301<br>23301<br>23301<br>23301<br>23301                   | 91<br>31<br>31<br>31<br>31<br>31<br>31<br>31<br>31<br>31                                     |
| scal Year<br>2013<br>2012<br>2011<br>2013<br>2012<br>2011<br>2013<br>2011<br>2013<br>2012<br>2011                          | Status Region Code    | Endorsement                                                                                                    | Region<br>Region<br>Region<br>Region<br>Region<br>Region<br>Region<br>Region<br>Region                                                            | Grad.<br>105 North Cook ISC 1<br>105 North Cook ISC 1<br>105 North Cook ISC 1<br>105 North Cook ISC 2<br>106 West Cook ISC 2<br>106 West Cook ISC 2<br>107 South Cook ISC 4<br>107 South Cook ISC 4                                                                                                    |                    | ndidate Number  Registratio  License Code  P P P P P P P P P P P P P P P P P P | n Lier<br>EL EL<br>EL EL<br>EL EL<br>EL EL<br>EL EL<br>EL       | Iss<br>onse<br>F<br>F<br>F<br>F<br>F<br>F<br>F<br>F<br>F<br>F<br>F<br>F<br>F<br>F<br>F<br>F<br>F<br>F<br>F  | rofessiona<br>rofessiona<br>rofessiona<br>rofessiona<br>rofessiona<br>rofessiona<br>rofessiona<br>rofessiona<br>rofessiona                             | Educator License<br>Educator License<br>Educator License<br>Educator License<br>Educator License<br>Educator License<br>Educator License<br>Educator License                                                                                 | Expres Cert            | Ificate Number<br>23201<br>23201<br>23201<br>23201<br>23201<br>23201<br>23201<br>23201<br>23201<br>23201<br>23201          | 81<br>31<br>31<br>31<br>31<br>31<br>31<br>31<br>31<br>31<br>31                               |
| surce<br>iscal Year<br>2013<br>2012<br>2011<br>2013<br>2012<br>2011<br>2013<br>2012<br>2011<br>2010                        | Status Region Code    | Endorsement<br>85<br>85<br>85<br>85<br>95<br>95<br>95<br>95                                                                                                    | Region<br>Region<br>Region<br>Region<br>Region<br>Region<br>Region<br>Region<br>COOL                                                              | Great<br>105 North Cook ISC 1<br>105 North Cook ISC 1<br>105 North Cook ISC 1<br>106 West Cook ISC 2<br>106 West Cook ISC 2<br>107 South Cook ISC 4<br>107 South Cook ISC 4<br>107 South Cook IS |                    | ndidate Number  Registratio  License Code  P P P P P P P P P P P P P P P P P P | n Lice<br>EL EL EL EL EL EL EL EL EL EL EL EL EL E              | 1950<br>1950<br>1<br>1<br>1<br>1<br>1<br>1<br>1<br>1<br>1<br>1<br>1<br>1<br>1<br>1<br>1<br>1<br>1<br>1<br>1 | rofessiona<br>rofessiona<br>rofessiona<br>rofessiona<br>rofessiona<br>rofessiona<br>rofessiona<br>rofessiona<br>rofessiona                             | Educator License<br>Educator License<br>Educator License<br>Educator License<br>Educator License<br>Educator License<br>Educator License<br>Educator License<br>Educator License                                                             | Capires Certi          | ificate Number<br>232011<br>232011<br>232011<br>232011<br>232011<br>232011<br>232011<br>232011<br>232011<br>232011         | 81<br>31<br>33<br>31<br>31<br>31<br>31<br>31<br>31<br>31                                     |
| surce<br>iscal Year<br>2013<br>2012<br>2011<br>2013<br>2012<br>2011<br>2013<br>2012<br>2011<br>2013                        | Status Region Code    | Endorsement                                                                                                    | Region<br>Region<br>Region<br>Region<br>Region<br>Region<br>Region<br>Region<br>Region<br>COOI<br>CCI                                             | Gred<br>105 North Cook ISC 1<br>105 North Cook ISC 1<br>106 North Cook ISC 1<br>106 West Cook ISC 2<br>106 West Cook ISC 2<br>107 South Cook ISC 4<br>107 South Cook ISC 4<br>107 South Cook ISC |                    | Registratio                                                                    | n Lier<br>EL EL EL<br>EL EL<br>EL EL<br>EL EL<br>EL EL<br>EL EL | Iss<br>onse<br>F<br>F<br>F<br>F<br>F<br>F<br>F<br>F<br>F<br>F<br>F<br>F<br>F<br>F<br>F<br>F<br>F<br>F<br>F  | rofessiona<br>rofessiona<br>rofessiona<br>rofessiona<br>rofessiona<br>rofessiona<br>rofessiona<br>rofessiona<br>rofessiona<br>rofessiona<br>rofessiona | Educator License<br>Educator License<br>Educator License<br>Educator License<br>Educator License<br>Educator License<br>Educator License<br>Educator License<br>Educator License<br>Educator License                                         | Expres<br>Cert         | ffcate Number<br>23201<br>23201<br>23201<br>23201<br>23201<br>23201<br>23201<br>23201<br>23201<br>23201<br>23201           | 81<br>81<br>81<br>81<br>81<br>81<br>81<br>81<br>81<br>81<br>81<br>81                         |
| secel Year<br>2013<br>2012<br>2011<br>2013<br>2012<br>2011<br>2013<br>2012<br>2011<br>2013<br>2012<br>2011<br>2013<br>2012 | Status Region Code    | Endorsement           05         88egion           05         65           05         66           06         66           07         07           07         11           15         15 | Region<br>Region<br>Region<br>Region<br>Region<br>Region<br>Region<br>Region<br>COO<br>COO<br>COO<br>COO<br>COO<br>COO<br>COO<br>COO<br>COO<br>CO | Great<br>105 North Cook ISC 1<br>105 North Cook ISC 1<br>105 North Cook ISC 1<br>105 North Cook ISC 2<br>106 West Cook ISC 2<br>106 West Cook ISC 2<br>107 South Cook ISC 4<br>107 South Cook ISC 4<br>107 South Cook ISC 4<br>107 South Cook ISC 4<br>(ROE - SUBURBAN<br>TY OF CHICAGO                                                                                                    | Ca                 | ndidate Number  Registratio  License Code  P P P P P P P P P P P P P P P P P P | n Lion<br>EL Lion<br>EL EL<br>EL EL<br>EL EL<br>EL EL<br>EL EL  | Inse<br>PF<br>F<br>F<br>F<br>F<br>F<br>F<br>F<br>F<br>F<br>F<br>F<br>F<br>F<br>F<br>F<br>F<br>F<br>F        | rofessiona<br>rofessiona<br>rofessiona<br>rofessiona<br>rofessiona<br>rofessiona<br>rofessiona<br>rofessiona<br>rofessiona<br>rofessiona<br>rofessiona | Educator License<br>Educator License<br>Educator License<br>Educator License<br>Educator License<br>Educator License<br>Educator License<br>Educator License<br>Educator License<br>Educator License<br>Educator License<br>Educator License | Capres Cett            | ificate Number<br>23201<br>23301<br>23301<br>23301<br>23301<br>23301<br>23301<br>23301<br>23301<br>23301<br>23301<br>23301 | 81<br>81<br>83<br>84<br>84<br>84<br>84<br>84<br>84<br>84<br>84<br>84<br>84<br>84<br>84<br>84 |

• Check your endorsements – these should have carried over from ECS

• Update Personal Information – Be sure Email, phone and address are correct. Name changes need to be done through Adams/Pike ROE.

| <del>(</del> | 🔊 🥭 ht     | ps://secq                                            | a1.isbe.net/                                                         | ELISQA/Nori      | malPages/Edu    | ucatorDeveloj 🔎          | 👻 🔒 Illin         | ois State Boar             | d of 🗟 🖒        | 🗙 📢 МЗ         | 5N.c 💌         | Hugs 🤠 I   | SBE 🤠 Illin | ois 🙆 e2serv    | i 🩋 e2servi 🙆      |
|--------------|------------|------------------------------------------------------|----------------------------------------------------------------------|------------------|-----------------|--------------------------|-------------------|----------------------------|-----------------|----------------|----------------|------------|-------------|-----------------|--------------------|
| File E       | dit View   | Favorite:                                            | s Tools H                                                            | elp              |                 |                          |                   |                            |                 |                |                |            |             |                 |                    |
| E            | <b>B</b>   | Illinois S<br>Gery J. Chico, Cl<br>Dr. Christopher H | s <b>tate Board</b><br><sup>sairman</sup><br>Goch, State Superintend | of Educatio      | on              |                          |                   |                            |                 |                |                |            |             |                 | Educ               |
| 😭 Hom        | e 🛛 🗔 My C | redentials                                           | 🗟 Educator 🗸                                                         | 📝 Renewals       | 📝 Registration  | 🞅 Reinstatements         | 🕝 Help 👽          |                            |                 |                |                |            |             |                 |                    |
| Educa        | tor Deve   | opment                                               |                                                                      |                  |                 |                          |                   |                            |                 |                |                |            |             |                 |                    |
|              |            |                                                      | Primary Infor                                                        | mation           |                 |                          |                   | Contact Information        |                 |                |                |            |             |                 |                    |
|              |            |                                                      |                                                                      | Full Name: Sally | A. Test         |                          |                   | Address                    | 123 Testing La  | ne             |                |            |             | Miscel          | aneous Information |
|              |            |                                                      |                                                                      | IEIN: 8558       | 12              |                          |                   | City State, Zip            | Springfield IL, | 62714          |                |            |             | Statu           | s: Active          |
|              |            |                                                      |                                                                      | DOB: 10/3        | 1/1954          |                          |                   | Email<br>Deleterer Disease | dheckenk@ist    | e.net          |                |            |             | State           | 5. ACUVE           |
|              |            |                                                      | 5.0                                                                  | Gender: Fem      | ale             |                          |                   | Secon Primary Phone        | (Z17) 000-1221  |                |                |            |             |                 |                    |
|              |            |                                                      | FU                                                                   | inter Name.      |                 |                          |                   | Occorr                     | Click He        | re to Edit Edu | ator           |            |             |                 |                    |
|              |            |                                                      |                                                                      |                  |                 |                          |                   |                            | Click He        |                | 2001           |            |             |                 |                    |
|              |            |                                                      |                                                                      |                  |                 |                          |                   | Educat                     | or Professio    | nal Develoj    | oment Educ     | ation      |             |                 |                    |
| Edit         | Name       |                                                      |                                                                      | Description      |                 |                          |                   |                            | Provider        | Purpose        | Hours          | Begin Date | End Date    | Create Info     | U                  |
| Edit         | NB         | PTS Recert A                                         | Activities                                                           |                  | Completion of a | all activities for NBPTS | 6 recertification | L.                         | NBPTS           | A & E          | 0.00           | 07/01/2009 | 06/30/2014  | dheckenk - 12/2 | 7/2013 dł          |
|              |            |                                                      |                                                                      |                  |                 |                          |                   | Clic                       | k Here to Add P | ofessional Dev | relopment Hour | 5          |             |                 |                    |

License Renewal

#### Step One Enter Professional Development (PD)

1. On your Home Page Select the **REVIEW YOUR PROFESSIONAL DEVELOPMENT** link

If this link is not on your home page – Click Credentials tab / then the Educator tab and scroll down to Professional Development

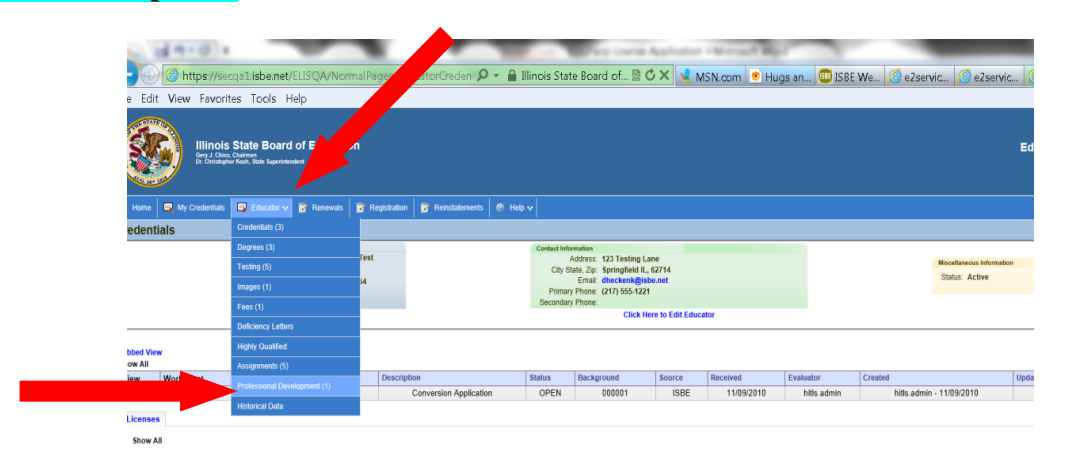

### **Enter PD Activities**

|      |                      | Click Here to Edit Educator                                                                                                    |          |            |       |            |            |                              |                              |        |
|------|----------------------|----------------------------------------------------------------------------------------------------|----------|------------|-------|------------|------------|------------------------------|------------------------------|--------|
|      |                      | Educator Professional Development Education                                                                                                    |          |            |       |            |            |                              |                              |        |
| Edi  | t Name               | Description                                                                                                    | Provider | Purpose    | Hours | Begin Date | End Date   | Create Info                  | Updated Info                 | Delete |
| Edi  | Ind / Ment Prg       |                                                                                                    |          |            | 0     | 08/15/2006 | 05/15/2008 | hitls.master -<br>08/08/2008 | hitls.master -<br>08/08/2008 | Delete |
| Edi  | t Advanced<br>Degree | Earned an advanced degree with the following information: Masters in Curriculum & Instruction at Southern III Univ. Carbondale in Illinois. During my degree process I decided to get my type 75 endorsement. A challenging but worthwhile experience. |          |            | 0     | 06/15/2005 | 12/18/2007 | hitls.master -<br>08/08/2008 | hitls.master -<br>08/08/2008 | Delete |
| Edit | New Cert/Endrs       | Earned the General Administrative endorsement with the grade level of Grade level of Certificate on 05/25/2009 for certificate 2386216.                                                                                                    |          |            | 0     | 05/25/2009 | 05/25/2010 | hitls.master -<br>06/12/2013 | hitls.master -<br>06/12/2013 | Delete |
| Edit | t CPD                | I participated in travel relating to how students learn in Paris vs. Student in the U.S.                                                                                                    |          | A B C<br>D | 12    | 05/25/2009 | 06/12/2013 | hitls.master -<br>06/12/2013 | hitls.master -<br>06/12/2013 | Delete |
|      |                      | Click Here to Add Professional Development Hours                                                                                                    |          |            |       |            |            |                              |                              |        |
|      |                      | Submit your Professional Development                                                                                                    |          |            |       |            |            |                              |                              |        |

1. Click on the **Enter Professional Development Activities** link to add your CPDUs, Unique Professional Development Activities or Exemptions (see below for exemptions).

Note: Undergraduate and graduate level coursework is entered as CPDUs 1 semester hours=15 CPDUs Include the University, course number and course title

Hours you enter may show as tenths of hours on the summary sheet. This is a programming error and they will be counted as full hours. (1 hr shows as .10 on summary – Will count as 1 hr)

2. Enter 25 CPDUs per year (16 if you have a Master's Degree on file) that you worked in a public school during the renewal cycle\*. See the attached form for currently accepted activities and CPDU counts.

**Beginning July 1, 2014** – All PD must be entered within 60 days and all non-exempt Educators will be required to earn 25 CPDUs per year with no reductions for advanced degrees.

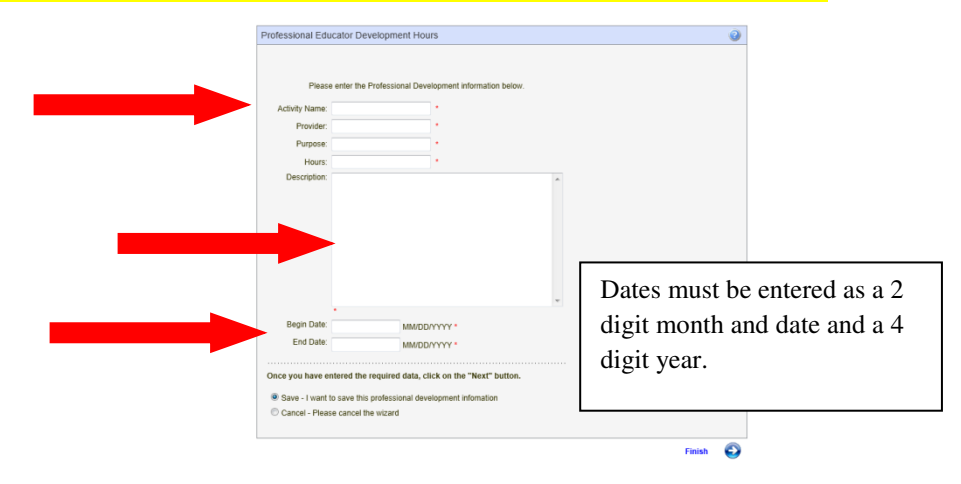

3. When you have entered enough PD to satisfy your renewal requirement click the link – Submit for Approval – Choose Adams/Pike ROE.

|     |                    | Click Here to Edit Educator                                                                                                    |          |            |       |            |            |                              |                              |        |
|-----|--------------------|----------------------------------------------------------------------------------------------------|----------|------------|-------|------------|------------|------------------------------|------------------------------|--------|
|     |                    | Educator Professional Development Education                                                                                                    |          |            |       |            |            |                              |                              |        |
| Edi | Name               | Description                                                                                                    | Provider | Purpose    | Hours | Begin Date | End Date   | Create Info                  | Updated Info                 | Delete |
| Edi | Ind / Ment Prg     |                                                                                                    |          |            | 0     | 08/15/2006 | 05/15/2008 | hitls.master -<br>08/08/2008 | hitls.master -<br>08/08/2008 | Delete |
| Edi | Advanced<br>Degree | Earned an advanced degree with the following information: Masters in Curriculum & Instruction at Southern III Univ. Carbondale in Illinois. During my degree process I decided to get my<br>type 75 endorsement. A challenging but worthwhile experience. |          |            | 0     | 06/15/2005 | 12/18/2007 | hitls.master -<br>08/08/2008 | hitls.master -<br>08/08/2008 | Delete |
| Edi | New Cert/Endrs     | Earned the General Administrative endorsement with the grade level of Grade level of Certificate on 05/25/2009 for certificate 2386216.                                                                                                    |          |            | 0     | 05/25/2009 | 05/25/2010 | hitls.master -<br>06/12/2013 | hitls.master -<br>06/12/2013 | Delete |
| Edi | CPD                | I participated in travel relating to how students learn in Paris vs. Student in the U.S.                                                                                                    |          | A B C<br>D | 12    | 05/25/2009 | 06/12/2013 | hitls.master -<br>06/12/2013 | hitls.master -<br>06/12/2013 | Delete |
|     |                    | Click Here to Add Professional Development Hours                                                                                                    |          |            |       |            |            |                              |                              |        |
|     |                    | Submit your Professional Development                                                                                                    |          |            |       |            |            |                              |                              |        |

4. You will receive an email notification when your activities are approved or denied

#### \*Entering Exemptions in the ELIS System - For Non-Working or Private School Educators

Educators are exempt from Professional Development (PD) for the years they were not working on their Professional Educator License (PEL) or if working in a Private School.

| Professional Edu         | ucator Development Hours                                                                    | Educators exempt from PD need to make an entry in the PD screen                                                                                                    |
|--------------------------|---------------------------------------------------------------------------------------------|----------------------------------------------------------------------------------------------------|
| Please<br>Activity Name: | e enter the Professional Development information below.                                     | explaining the exemption and then submit a Statement of Assurance (SOA to Adams/Pike ROE for approval. Once approved Educators need to pay registration fees for the next five years to Adams/Pike ROE. |
| Provider:                | Exemption *                                                                                 | Purpose: exemption                                                                                                    |
| Purpose:                 | exemption *                                                                                 | Hours: exemption                                                                                                    |
| Hours:                   | exemption *                                                                                 |                                                                                                    |
| Description:             | T retired June 30, 2013 from Maywood<br>School District. I am exempt from PD for<br>FY 14.] | Holy Name Academy a private school.                                                                                                    |
|                          |                                                                                             | Hours: exemption *                                                                                                    |
|                          |                                                                                             | Description T an anomal from DD due to being an                                                                                                    |
|                          | *                                                                                           | a m exempt from PD due to being on                                                                                                    |
| Begin Date:              | 7/1/2013 MM/DDXXXX*                                                                         | Begin Date: 7/1/2009 MM/DD/YYYY* maternity leave FY13.                                                                                                    |
| End Date:                | 6/30/2014 MM/DD/YYYY*                                                                       | End Date: 6/30/2014 MM/DD/YYYY*                                                                                                    |

#### STEP 2

License Registration: Once PD is approved – Register your certificate in Adams/Pike ROE.

- 1. On your ELIS Home Page click on Register Your Credentials
- 2. Follow the screen prompts in the **Registration Wizard** to complete the process

| Ć                       | Illinois<br>Gery J. Chied<br>Dr. Christoph                                                                                                    | State Board<br>, Charman<br>ser Koch, State Superin                                                           | of Education                                                                  |                      | Educator Licensure Information System<br>Welcome, Robert Greatteacher - IENE 774900 - Sign Ou                                   |
|-------------------------|----------------------------------------------------------------------------------------------------|----------------------------------------------------------------------------------------------------|-------------------------------------------------------------------------------|----------------------|----------------------------------------------------------------------------------------------------|
| 😭 Home                  | 📑 My Credentials                                                                                                    | 🕞 Renowals                                                                                                    | 📓 Registration                                                                | 📓 Reinstatements     | 🐵 Halp v                                                                                                    |
| lome P                  | age                                                                                                    |                                                                                                    |                                                                               |                      |                                                                                                    |
| We<br>High              | Icome, Robert T<br>y Qualified information<br>aw Your Credent<br>roredentials are availate<br>ent and previous crede<br>You will also be able to<br>available. | Greatteach<br>will be available so<br>tials<br>Die online. You will<br>hitals, documents<br>update profession | er  <br>on<br>be able to see all you<br>eceived, and degree<br>al development | ur Citic<br>son requ | gister Your Credentials<br>nereto register your liknois educator credentiale. All registrations d<br>ire a credit card payment. |
| Ap<br>Ap<br>You<br>regi | ply for an Illinois<br>proval<br>can now apply for licen<br>lire a credit card payme                                                                           | i <b>License, En</b><br>ises online. All Illin                                                                | dorsement, or                                                                 | 15                   |                                                                                                    |

3. You will need a credit or debit card to pay the License Registration fee of \$51.75

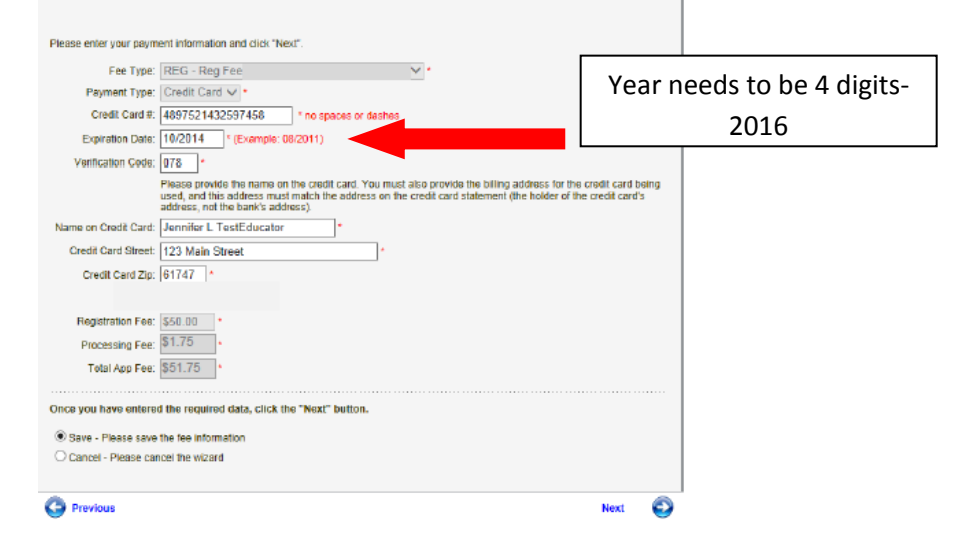

4. Select Adams/Pike ROE on the region selection screen.

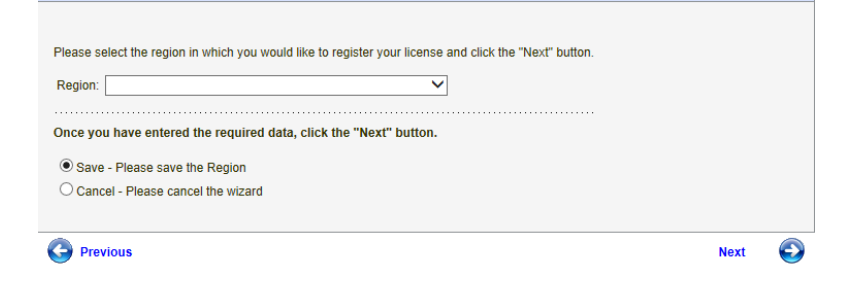

## <mark>STEP 3</mark>

### View and Print your Credentials:

1. On your ELIS Home Page click on View Your Credentials

|           | Gary J. Che<br>Dr. Christop                                                                                         | o, Chairman<br>ber Koch, State Superin | vendent                                                                         | 1           |                             | Educator Licensure Information Syste<br>Welcomo, Robert Greatteacher - IENE 774900 - Sign                               |
|-----------|----------------------------------------------------------------------------------------------------|----------------------------------------|---------------------------------------------------------------------------------|-------------|-----------------------------|----------------------------------------------------------------------------------------------------|
| Mome Home | My Credentials                                                                                                    | Renewals                               | Registration                                                                    | Reineta     | tomonts d                   | P Halp V                                                                                                    |
| nomer     | uge                                                                                                    |                                        | - 10/                                                                           |             |                             |                                                                                                    |
| - VVe     | Come Robert                                                                                                    | Croattanala                            |                                                                                 |             |                             |                                                                                                    |
| -High     | ily Qualified information                                                                                           | will be available so                   | er:                                                                             |             |                             |                                                                                                    |
|           | ew Your Creden<br>or credentials are availa-<br>rent and previous credent<br>your will also be able to<br>ormation. | tials<br>to update profession          | er i<br>ion<br>be able to see all yo<br>received, and degre-<br>ial development | ur<br>ss on | Regis<br>Clickhe<br>require | ster Your Credentials<br>re for equiter your villingie educator gredentials. All registration<br>a gredit gard payment. |

- 2. Print the Credentials page right click on the credentials page
- 3. ISBE will not send you a printed license

# Pay Your Taxes – Check your ELIS Account!!!!

Make it a Habit and you will never Lapse!